## brother.

Setting Up the Machine

Macintosh<sup>®</sup> USB

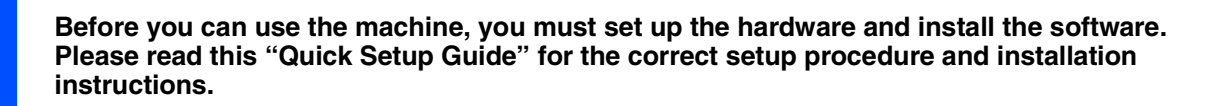

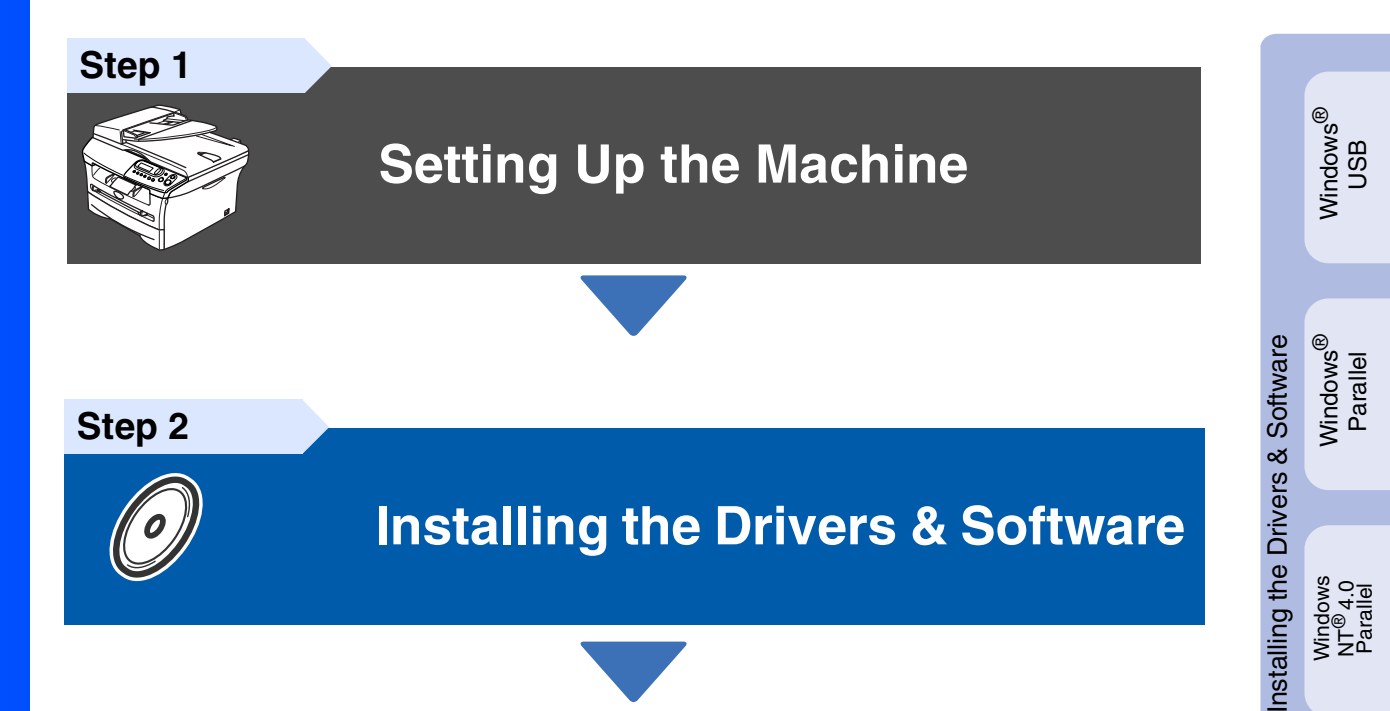

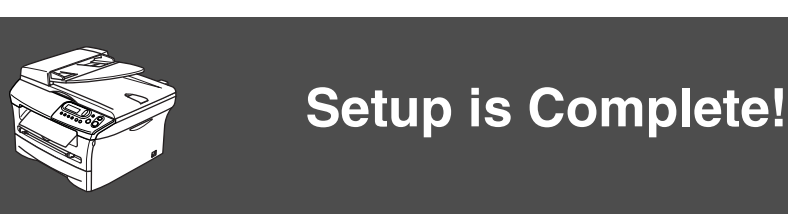

Keep this "Quick Setup Guide" and supplied CD-ROM in a convenient place for quick and easy reference at all times.

## **Safety Precautions**

## To Use the Machine Safely

| Warning                                                                 | Electrical<br>Hazard                                                    | Hot Surface                                                               | Caution                                                                                                    |
|-------------------------------------------------------------------------|-------------------------------------------------------------------------|---------------------------------------------------------------------------|----------------------------------------------------------------------------------------------------|
| Warnings tell you what to<br>do to prevent possible<br>personal injury. | Electrical Hazard icons<br>alert you to a possible<br>electrical shock. | Hot Surface icons warn<br>you not to touch machine<br>parts that are hot. | Cautions specify<br>procedures you must<br>follow or avoid to prevent<br>possible damage to the<br>machine. |

| Improper<br>Setup                                                                                              | Note                                                                                                    | User's Guide                             |
|----------------------------------------------------------------------------------------------------|----------------------------------------------------------------------------------------------------|------------------------------------------|
| Improper Setup icons<br>alert you to devices and<br>operations that are not<br>compatible with the<br>machine. | Notes tell you how you<br>should respond to a<br>situation that may arise or<br>give tips about how the<br>current operation works<br>with other features. | Indicates reference to the User's Guide. |

## Warning

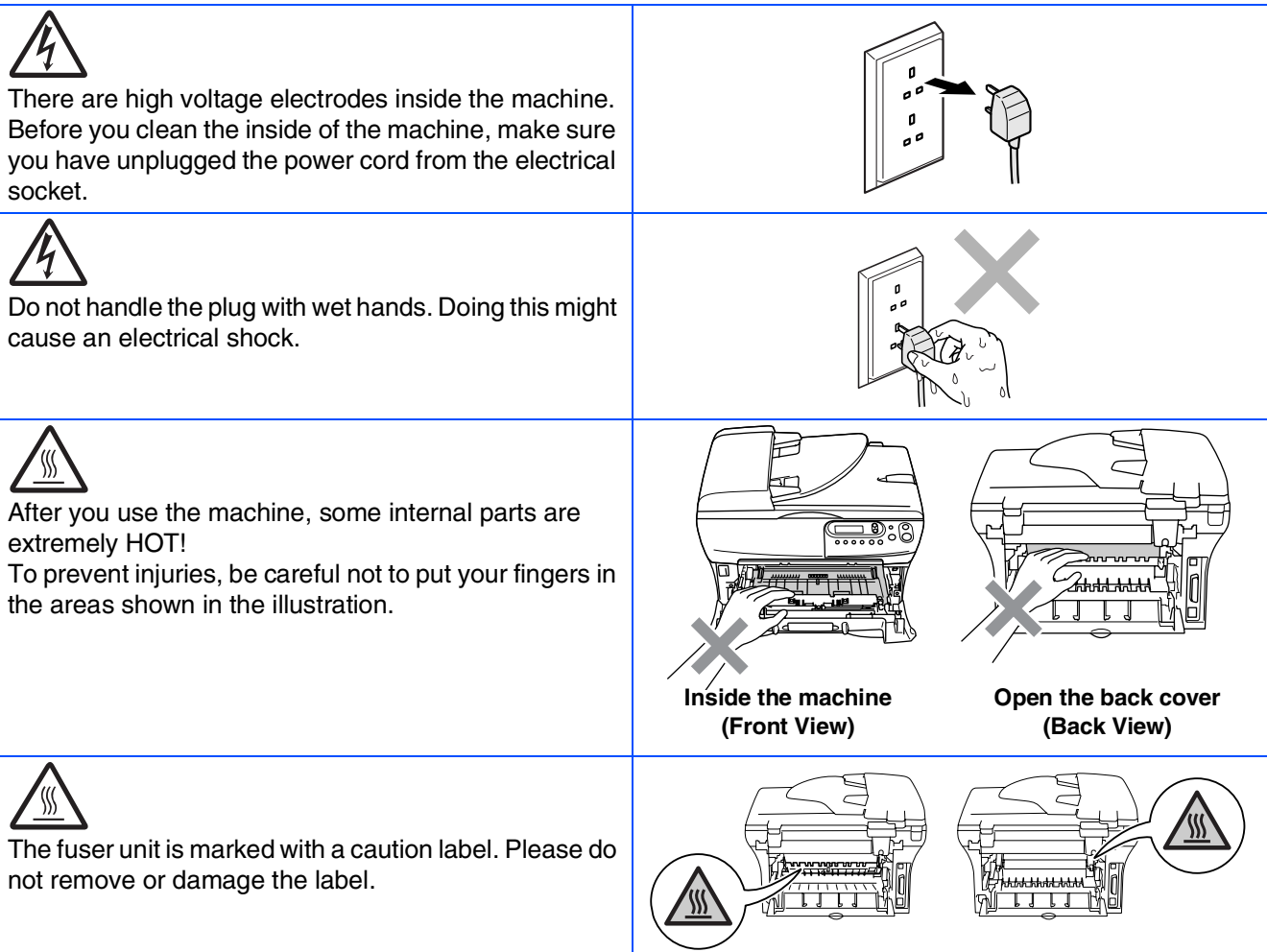

Do not use a vacuum cleaner to clean up scattered toner. Doing this might cause the toner dust to ignite inside the vacuum cleaner, potentially starting a fire. Please carefully clean the toner dust with a dry, lint-free cloth and dispose of it according to local regulations.

| To prevent injuries, be careful not to put your hands on<br>the edge of the machine under the document cover or<br>scanner cover.            |  |
|----------------------------------------------------------------------------------------------------|--|
| (DCP-7025 only)<br>To prevent injuries, be careful not to put your fingers in<br>the area shaded in the illustration.                        |  |
| When you move the machine, grasp the side hand<br>holds that are under the scanner. Do NOT carry the<br>machine by holding it at the bottom. |  |

## **A** Warning

This product must be installed near an electrical socket that is easily accessible. In case of an emergency, you must disconnect the power cord from the electrical socket to shut off the power completely.

## Regulations

## brother

EC Declaration of Conformity

#### <u>Manufacturer</u> Brother Industries Ltd. 15<sup>-</sup>1, Naeshiro<sup>-</sup>cho, Mizuho<sup>-</sup>ku, Nagoya 467-8561 Japan

Plant

Brother Technology (ShenZhen) Ltd., NO6 Gold Garden Ind. Nanling Buji, Longgang, Shenzhen, China

Herewith declare that

Products description: Laser PrinterProduct Name: DCP-7010LModel Number: DCP-7010

are in conformity with provisions of the Directives applied : Low Voltage Directive 73/23/EEC (as amended by 93/68/EEC) and the Electromagnetic Compatibility Directive 89/336/EEC ( as amended by 91/263/EEC and 92/31/EEC and 93/68/EEC).

Harmonized standards applied : Safety EN60950-1:2001

> EMC EN55022:1998 + A1:2000 + A2:2003 Class B EN55024:1998 + A1:2001 + A2:2003 EN61000-3-2:2000 EN61000-3-2:1995 + A1:2001

Year in which CE marking was first affixed : 2007

Issued by : Brother Industries, Ltd

Date : 10th January, 2007

: Nagoya, Japan

Signature

Place

J. Sho

Junji Shiota General Manager Quality Management Dept. Printing & Solutions Company

#### IEC 60825 specification (220 to 240 volt model only)

This machine is a Class 1 laser product as defined in IEC 60825 specifications. The label shown below is attached in countries where it is needed.

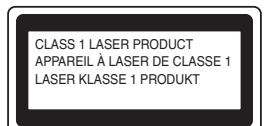

This machine has a Class 3B laser diode which produces invisible laser radiation in the scanner unit. You should not open the scanner unit under any circumstances.

#### A Warning

Use of controls or adjustments or performance of procedures other than those specified herein may result in hazardous radiation exposure.

#### For Finland and Sweden LUOKAN 1 LASERLAITE KLASS 1 LASER APPARAT

- Varoitus! Laitteen käyttäminen muulla kuin tässä käyttöohjeessa mainitulla tavalla saattaa altistaa käyttäjän turvallisuusluokan 1 ylittävälle näkymättömälle lasersäteilylle.
- Varning Om apparaten används på annat sätt än i denna Bruksanvisning specificerats, kan användaren utsättas för osynlig laserstrålning, som överskrider gränsen för laserklass 1.

#### Internal laser radiation

Maximum radiation power: 5 mW Wave length: 770 - 810 nm Laser class: Class 3B

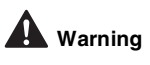

#### **IMPORTANT - For Your Safety**

To ensure safe operation the supplied three-pin plug must be inserted only into a standard three-pin power outlet that is properly grounded through the normal household wiring.

Extension cords used with this machine must be three-pin plug type and correctly wired to provide proper grounding. Incorrectly wired extension cords may cause personal injury and equipment damage.

The fact that the equipment operates satisfactorily does not imply that the power is grounded and that the installation is completely safe. For your safety, if in any doubt about the effective grounding of the power, call a qualified electrician.

#### **Disconnect device**

You must install this machine near a power outlet that is easily accessible. In case of an emergency, you must disconnect the power cord from the power outlet to shut off the power completely.

#### IT power system (For Norway only)

This product is also designed for an IT power system with phase-to-phase voltage 230V.

#### Wiring information (for UK) Important

If you need to replace the plug fuse, fit a fuse that is approved by ASTA to BS1362 with the same rating as the original fuse.

Always replace the fuse cover. Never use a plug that does not have a cover.

#### Warning - This machine must be earthed.

The wires in the mains lead are coloured in line with the following code: Green and Yellow: Earth Blue: Neutral Brown: Live

If in any doubt, call a qualified electrician.

#### Radio interference (220-240 volt model only)

This machine follows EN55022 (CISPR Publication 22)/Class B. Before you use this product, make sure that you use the following interface cables.

- 1. A shielded parallel interface cable with twisted-pair conductors and that it is marked "IEEE 1284 compliant".
- 2. A USB cable.

The cable must not be more than 2 meters long.

#### International ENERGY STAR<sup>®</sup> Compliance Statement

The purpose of the International ENERGY STAR<sup>®</sup> Program is to promote the development and popularization of energy-efficient office equipments. As an ENERGY STAR<sup>®</sup> Partner, Brother Industries, Ltd. has determined that this product meets the ENERGY STAR<sup>®</sup> guidelines for energy efficiency.

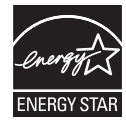

## Getting Started

## **Carton Components**

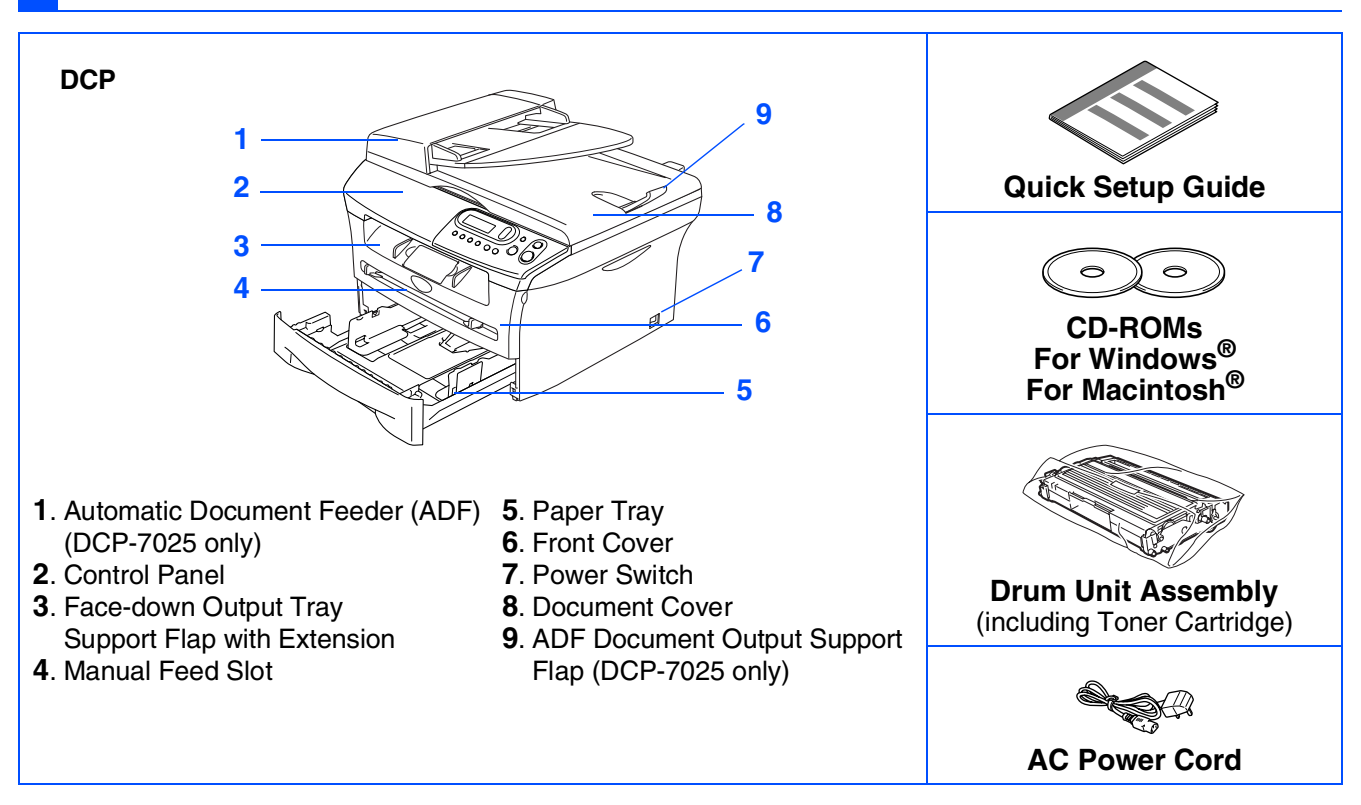

Carton components may differ from one country to another. Save all packing materials and the carton.

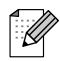

The interface cable is not a standard accessory. Please purchase the appropriate interface cable for the interface you intend to use (Parallel or USB).

USB interface cable

Please make sure you use a USB 2.0 interface cable that is no longer than 2.0 meters. Do not connect the USB cable to a non-powered hub or a Mac<sup>®</sup> keyboard. When you use a USB cable, make sure you connect it to the USB port of your computer and not to a USB port on a keyboard or a non-powered USB hub.

■ Parallel interface cable

Please make sure you use a Parallel interface cable that is no longer than 2.0 meters. Use a shielded interface cable that is IEEE 1284-compliant.

## **Control Panel**

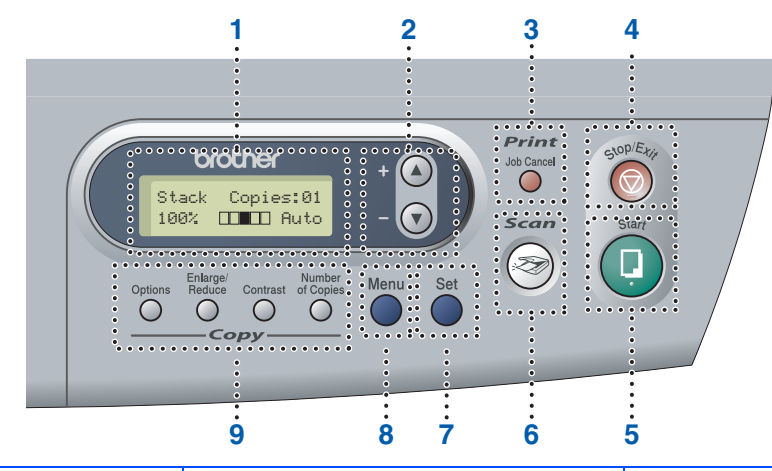

| 1. Liquid Crystal Display (LCD) | 2. Navigation keys | 3. Job Cancel key                 |
|---------------------------------|--------------------|-----------------------------------|
| 4. Stop/Exit key                | 5. Start key       | 6. Scan key                       |
| 7. Set key                      | 8. Menu key        | 9. Copy keys (Temporary Settings) |

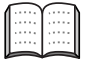

For the details of the control panel, see "Control panel overview" in Chapter 1 of the User's Guide.

## Step 1 Setting Up the Machine

| 1. | Install the Drum Unit Assembly | 4 |
|----|--------------------------------|---|
| 2. | Load Paper in the Paper Tray   | 5 |
| 3. | Install the Power Cord         | 6 |
| 4. | Selecting Your Language        | 6 |
| 5. | Setting the LCD Contrast       | 6 |

## Step 2 Installing the Drivers & Software

| ۲<br>ال | Supplied CD-ROM "MFL-Pro Suite"                                                                  |    |
|---------|--------------------------------------------------------------------------------------------------|----|
| мор     | ■ For Windows <sup>®</sup> 98/98SE/Me/2000 Professional/XP<br>For Parallel Interface Cable Users | 10 |
| /in     | ■ For Windows <sup>®</sup> 98/98SE/Me/2000 Professional/XP                                       |    |
| 3       | For Windows NT <sup>®</sup> Workstation Version 4.0 Users                                        |    |
| ltosh®  | For USB Interface Cable Users<br>■ For Mac OS <sup>®</sup> 9.1 to 9.2                            |    |
| cin     | ■ For Mac OS <sup>®</sup> X 10.2.4 or greater                                                    | 20 |
| ΡM      |                                                                                                  |    |
|         |                                                                                                  |    |

### **Consumables**

| Replacement | Consumables | 23 |
|-------------|-------------|----|
|-------------|-------------|----|

# **Step 1** Setting Up the Machine

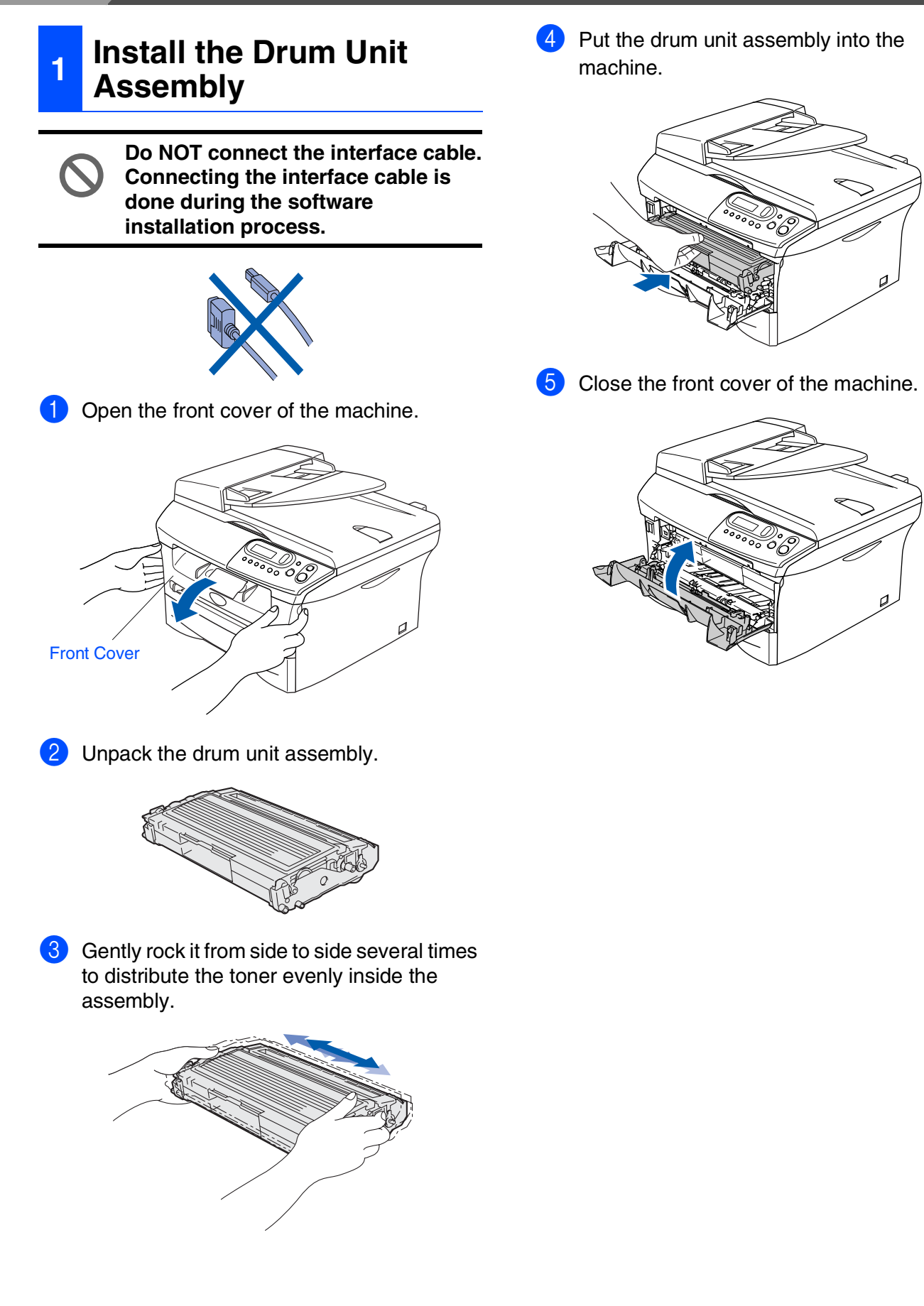

Load Paper in the Paper Tray

2

Pull the paper tray completely out of the machine.

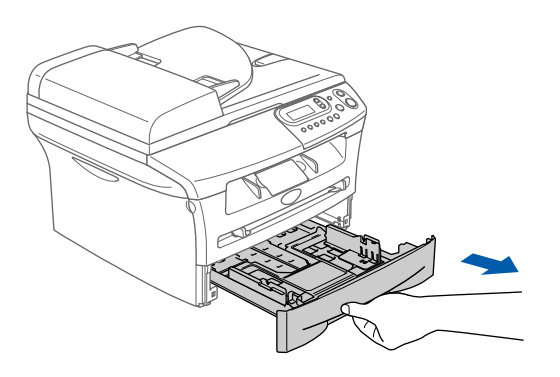

2 While pressing the paper guide release lever, slide the adjusters to fit the paper size. Check that the guides are firmly in the slots.

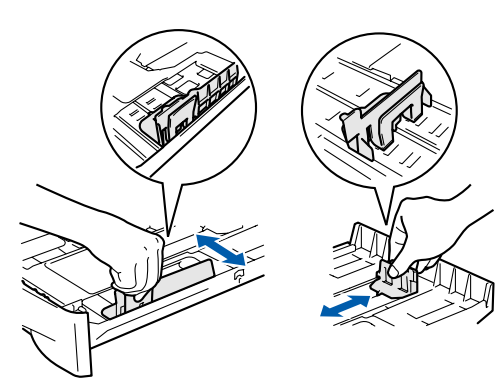

3 Fan the stack of paper well to avoid paper jams and misfeeds.

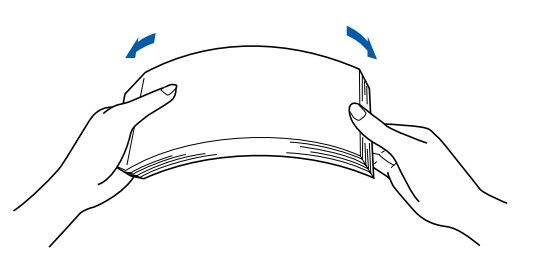

 Put paper in the paper tray.
 Check that the paper is flat in the tray and below the maximum paper mark.

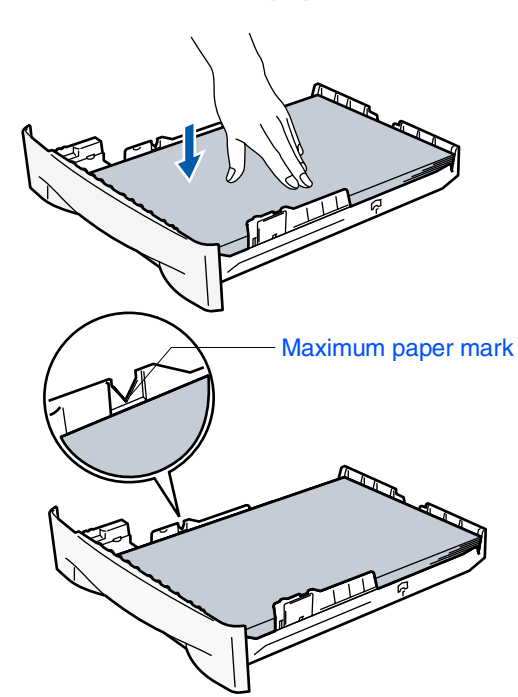

5 Put the paper tray firmly back in to the machine and unfold the output tray support flap before you use the machine.

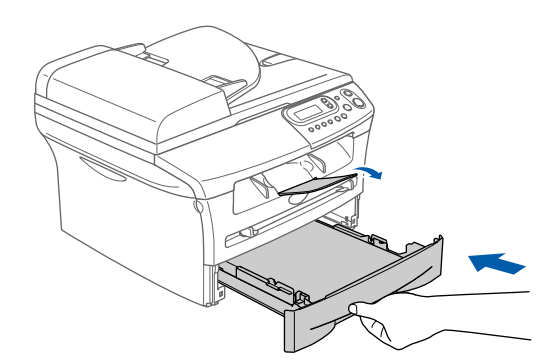

For details on supported paper specifications, see "About paper" in Chapter 1 of the User's Guide.

## Setting Up the Machine

## **3** Install the Power Cord

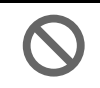

Step 1

Do not connect the Parallel or USB cable yet.

 Make sure that the power switch is off. Connect the AC power cord to the machine.

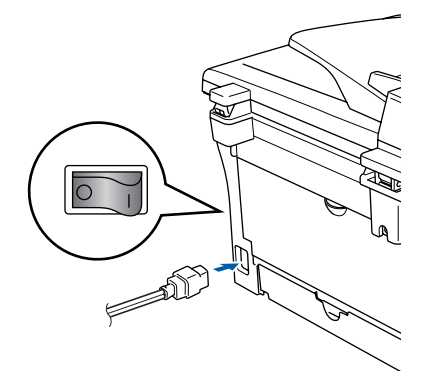

Plug the AC power cord into an AC outlet. Turn the power switch on.

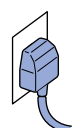

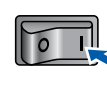

# 4 Selecting Your Language

- After turning the power switch on, the LCD shows:
  - Select Language Press Set Key

#### Press Set.

Press the or to select your language and press Set.

English? ▲Yes ▼No

- 3 If your language is selected, press (Yes).
- If you have set the language wrongly, you can change the language from the control panel menu of the machine. (For details, see "How to change the LCD language" in Chapter 6 of the User"s Guide.)

## **5** Setting the LCD Contrast

You can change the contrast to help the LCD look lighter or darker.

Press Menu and or to select
 General Setup.
 Press Set.
 Press or to select
 LCD Contrast.

General Setup 5.LCD Contrast

#### Press Set.

- Press 

   or 

   to select Light or Dark.
   Press Set.
- Press Stop/Exit.

Setting Up the Machine

Windows<sup>®</sup> Parallel

Windows<sup>®</sup> USB

Windows NT<sup>®</sup> 4.0 Parallel

Macintosh<sup>®</sup> USB

Continue to Step 2, Installing the Drivers & Software

7

**Installing the Drivers & Software** Step 2

## Supplied CD-ROM "MFL-Pro Suite"

The CD-ROM includes the following items:

### Windows®

|                                 | + Exit |
|---------------------------------|--------|
| o Menu                          | D Back |
| Top Menu                        |        |
|                                 |        |
| Nistall MFL-Pro Suite           |        |
| S Install Optional Applications |        |
| Documentation                   |        |
| 🖌 On-Line Registration          |        |
| S Brother Solutions Center      |        |
| Repair MPL-Pro Suite            |        |

MFL-Pro Suite includes Printer Driver, Scanner Driver, ScanSoft<sup>®</sup> PaperPort<sup>®</sup> 9.0SE,  $ScanSoft^{\mathbb{B}}$  OmniPage<sup> $\mathbb{B}$ </sup> and True Type<sup> $\mathbb{B}$ </sup> fonts. PaperPort<sup>®</sup> 9.0SE is a document management application for viewing scanned documents. ScanSoft<sup>®</sup> OmniPage<sup>®</sup>, which is integrated into PaperPort<sup>®</sup> 9.0SE, is an OCR application that converts an image into text and inserts it into your default word processor.

## Macintosh®

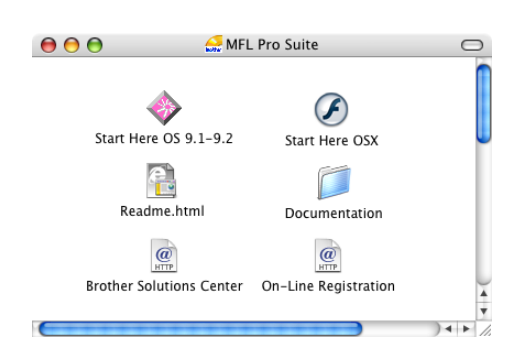

\*1 The User's Guide on the CD-ROM includes the Software User's Guide for features available when connected to a computer (e.g. Printing and scanning).

#### 609 Install MFL-Pro Suite

You can install the MFL-Pro Suite and multifunction drivers.

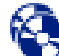

# Install Optional Applications

You can install additional MFL-Pro Suite software utilities.

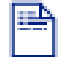

#### Documentation\*1

View the User's Guide and other documentation in PDF format (Viewer included).

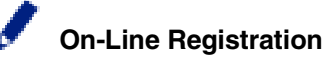

#### You will be pointed to the Brother Product Registration Web page for quick registration of your

machine.

## **Brother Solutions Center**

Brother contact information and web site links offering the latest news and support information.

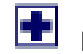

#### **Repair MFL-Pro Suite**

If you experience errors while installing the MFL-Pro Suite, you can use this function to automatically repair and re-install the software.

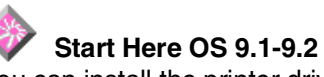

You can install the printer driver, scanner driver and Presto!<sup>®</sup> PageManager<sup>®</sup> for Mac OS<sup>®</sup> 9.1 - 9.2.

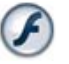

### Start Here OSX

You can install the printer driver, scanner driver and Presto!<sup>®</sup> PageManager<sup>®</sup> for Mac OS<sup>®</sup> 10.2.4 or areater.

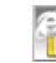

#### Readme.html

You can get important information and troubleshooting tips.

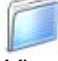

#### Documentation\*1

View the User's Guide and other documentation in PDF format.

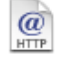

#### **Brother Solutions Center**

You can access the Brother Solutions Center, a Web site offering information about your Brother product including FAQs, User's Guides, Driver updates and Tips for using your machine.

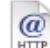

#### **On-Line Registration**

You will be pointed to the Brother Product Registration Web Page for guick registration of your machine.

Follow the instructions on this page for your operating system and interface cable. For the latest drivers and to find the best solution for your problem or question, access the Brother Solutions Center directly from the driver or go to **http://solutions.brother.com** 

| USB Interface Cable Users                                                                                   | Windows <sup>®</sup><br>USB                |
|----------------------------------------------------------------------------------------------------|--------------------------------------------|
|                                                                                                    |                                            |
| Parallel Interface Cable Users                                                                              | Windows <sup>®</sup><br>Parallel           |
|                                                                                                    |                                            |
| Windows NT <sup>®</sup> Workstation Version 4.0 Users Go to page 16<br>(For Parallel Interface Cable Users) | Windows<br>NT <sup>®</sup> 4.0<br>Parallel |
|                                                                                                    |                                            |
|                                                                                                    |                                            |
| USB Interface Cable Users<br>For Mac OS <sup>®</sup> 9.1 to 9.2                                             | Macintosh <sup>®</sup><br>USB              |

Windows®

 $\mathsf{Macintosh}^{(\mathbb{R})}$ 

9

## For USB Interface Cable Users (For Windows<sup>®</sup> 98/98SE/Me/2000 Professional/XP)

# Make sure that you have completed the instructions from Step 1 "Setting Up the Machine" on pages 4 - 6.

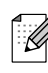

Please close any applications running before installing the MFL-Pro Suite.

1

Disconnect the machine from the power socket and from your computer, if you have already connected an interface cable.

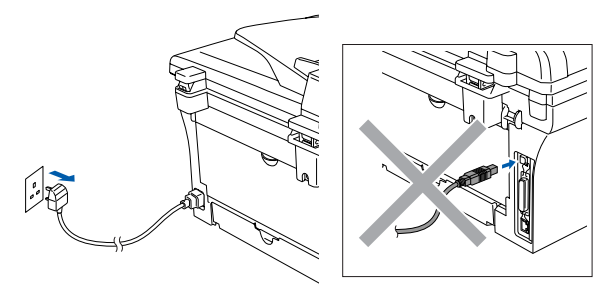

2 Turn on your computer. (For Windows<sup>®</sup> 2000 Professional/XP, you must be logged on with Administrator rights.)

3 Insert the supplied CD-ROM for Windows<sup>®</sup> into your CD-ROM drive. If the model name screen appears, select your machine. If the language screen appears, select your language.

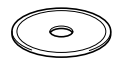

The CD-ROM main menu will appear. Click Install MFL-Pro Suite.

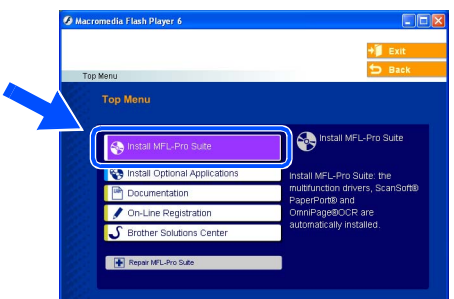

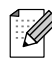

If this window does not appear, use Windows<sup>®</sup> Explorer to run the **setup.exe** program from the root directory of the Brother CD-ROM. 5 After reading and accepting the ScanSoft<sup>®</sup> PaperPort<sup>®</sup> 9.0SE License Agreement, click **Yes**.

| cense Agreement                                                                                                    |      |
|----------------------------------------------------------------------------------------------------|------|
| Please read the following license agreement carefully.                                                                                                    |      |
| Press the PAGE DOWN key to see the rest of the agreement.                                                                                                    |      |
| ScanSoft                                                                                                    | ^    |
| End-User License Agreement                                                                                                    |      |
| THE SOFTWARE AND MATERIALS PROVIDED WITH THIS AGREEMENT ARE<br>LICENSED, NOT SOLD, AND AWALABLE FOR USE ONLY UNDER THE TERMS OF<br>THIS LICENSE AGREEMENT PLEASE READ THIS AGREEMENT CARPFULLY BY<br>DOWNLOADING, INSTALLING, COPING OF DIFFENSE USING THE<br>DOWNLOADING, INSTALLING, COPING OF DIFFENSE USING THE<br>HIS AGREEMENT AND BECOME A PARTY TO THIS AGREEMENT. IF YOU DO | ×    |
| Do you accept all the terms of the preceding License Agreement? If you select No, the<br>will close. To instal "PaperPott", you must accept this agreement.                                                                                                    | stup |
| Yes N                                                                                                    | 0    |

- 6 The installation of PaperPort<sup>®</sup> 9.0SE will automatically start and is followed by the installation of MFL-Pro Suite.
- When the Brother MFL-Pro Suite Software License Agreement window appears, read the agreement, then click Yes if you agree to its terms.

| rother MFL-Pro Suite Installation                                                                                                    | ×   |
|----------------------------------------------------------------------------------------------------|-----|
| License Agreement<br>Please read the following license agreement carefully.                                                                                                    |     |
| Press the PAGE DOWN key to see the rest of the agreement.                                                                                                    |     |
| Enables License Agesenent to Booke Software IMPORTANT-PLEASE READ<br>OVEFELLS: This Enables License Agesenent ("EULA") is a legal agreement between<br>to have been all to enabled in sources of the "We's block on the block Book<br>("SOFTWARE"). By presting "Yes", you gave to be legally book by the terms of this<br>SURLA. If you do agree to be terms of the EULA, you don't not kerners to the<br>SOFTWARE. In such case, you may not use the SOFTWARE. |     |
| Terms and Conditions.                                                                                                    | ~   |
| Do you accept all the terms of the preceding License Agreement? If you select No, the<br>will close. To instal Brother MFL-Pro Suite, you must accept this agreement.                                                                                                    | tup |
|                                                                                                    | 0   |

## Windows®

8 Select Local Connection, and then click Next.

The installation will continue.

| Brother MFL-Pro Suite Installation                                                        | ×          |
|-------------------------------------------------------------------------------------------|------------|
| Connection Type                                                                           |            |
| Choose the setup type that best suits your needs.<br>Click the type of Setup you require. |            |
| Local Connection     (USB or Parallel)                                                    |            |
| Custom Install                                                                            |            |
| Network Connection     (Internal or External Print Server)     Custom Install             | <i>ا</i> ا |
|                                                                                           |            |

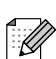

#### (DCP-7025 only)

If you want to install the PS driver (Brother's BR-Script Driver), select **Custom Install** and then follow the on-screen instructions. When the **Select Components** screen appears, check **PS Printer Driver**, and then continue following the on-screen instructions.

9 When this screen appears, connect the USB interface cable to your PC, and then connect it to the machine.

(For Windows<sup>®</sup> XP)

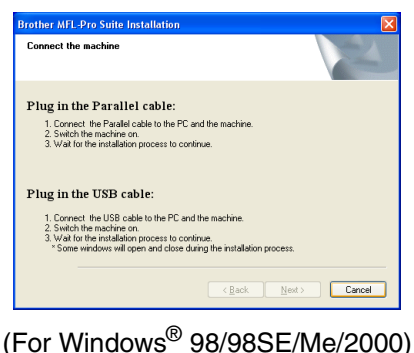

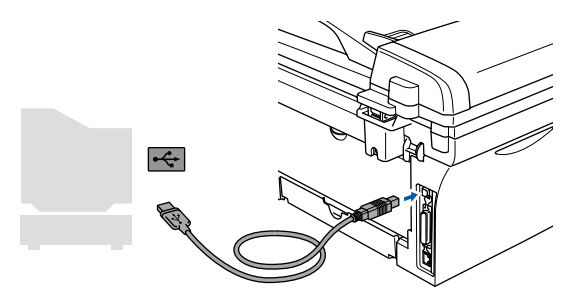

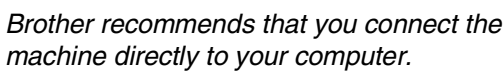

DO NOT connect the machine to a USB port on a keyboard or a nonpowered USB hub.

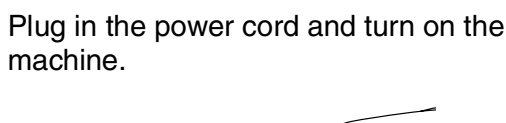

10

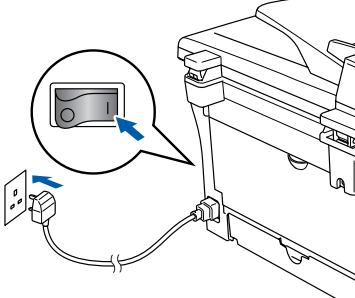

It will take a few seconds for the installation screen to appear.

The installation of the Brother drivers will automatically start. The screens appear one after another, please wait, it will take a few seconds for all the screens to appear.

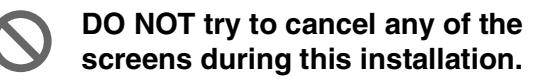

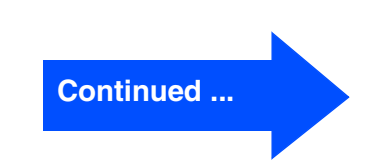

### For USB Interface Cable Users (For Windows<sup>®</sup> 98/98SE/Me/2000 Professional/XP)

1 When the On-Line Registration screen is displayed, make your selection and follow the on-screen instructions.

| rother MFL-Pro Suite Installation                                                                                                    |                                                                                   |
|----------------------------------------------------------------------------------------------------|-----------------------------------------------------------------------------------|
| On-Line Registration                                                                                                    |                                                                                   |
| Select the company you would like to register with<br>your device select Brother, to register the ScanSoft<br>If you prefer not to register at this time click "Next". | and click the "Next" button. To register<br>PaperPort software select "ScanSoft". |
| Brother Registration                                                                                                    |                                                                                   |
| ScanSoft Registration                                                                                                    |                                                                                   |
|                                                                                                    | Back Next> Cancel                                                                 |

Click Finish to restart your computer. (After restarting the computer, for Windows<sup>®</sup> 2000 Professional/XP, you must be logged on with Administrator rights.)

| Brother MFL-Pro Suite Ins | tallation                                                                                                    |
|---------------------------|----------------------------------------------------------------------------------------------------|
|                           | Brother MFL-Pro Suite Installation Completed<br>The InstallShield Viceord has successfully installed Brother<br>MFL/Pro-Suite, Bellow you can use the program, you must<br>estart your computer. |
|                           | Yes, I want to restart my computer now.     No, I will restart my computer later.                                                                                                    |
|                           | If your machine has the PhotoCapture Center function, please<br>remove all media cards before restarting Windows.<br>Please do not insert a media card until Windows has finished<br>loading.    |
|                           | < Back Finish Cancel                                                                                                    |

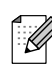

If the installation is unsuccessful, try installing again using **Repair MFL-Pro Suite** from the CD-ROM main menu. Select **Repair MFL-Pro Suite** and follow the instructions on the screen.

The MFL-Pro Suite, Brother Printer Driver and Scanner driver have been installed and the installation is now complete.

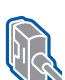

## For Parallel Interface Cable Users (For Windows<sup>®</sup> 98/98SE/Me/2000 Professional/XP)

# Make sure that you have completed the instructions from Step 1 "Setting Up the Machine" on pages 4 - 6.

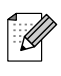

Please close any applications running before installing the MFL-Pro Suite.

Disconnect the machine from the power socket and from your computer, if you have already connected an interface cable.

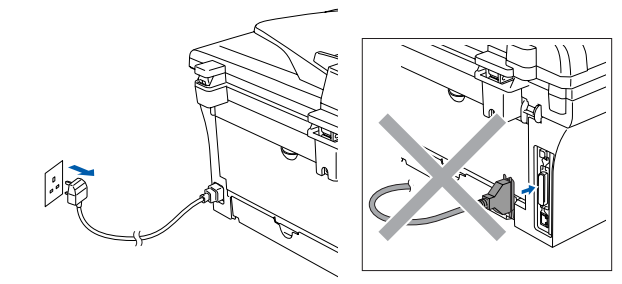

- Turn on your computer. (For Windows<sup>®</sup> 2000 Professional/XP, you must be logged on with Administrator rights.)
- 3 Insert the supplied CD-ROM for Windows<sup>®</sup> into your CD-ROM drive. If the model name screen appears, select your machine. If the language screen appears, select your language.

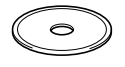

4 The CD-ROM main menu will appear. Click Install MFL-Pro Suite.

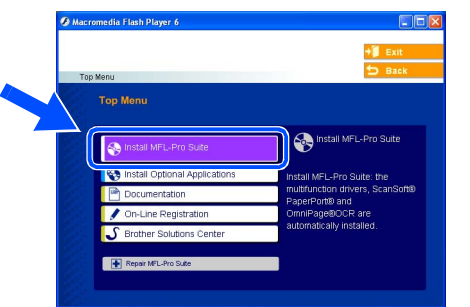

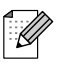

If this window does not appear, use Windows<sup>®</sup> Explorer to run the **setup.exe** program from the root directory of the Brother CD-ROM. 5 After reading and accepting the ScanSoft<sup>®</sup> PaperPort<sup>®</sup> 9.0SE License Agreement, click **Yes**.

| License Agreement                                                                                                    |                                                                                                    |
|----------------------------------------------------------------------------------------------------|----------------------------------------------------------------------------------------------------|
| Please read the following license agreement ca                                                                                                    | refuly.                                                                                                    |
| Press the PAGE DOWN key to see the rest of                                                                                                    | the agreement.                                                                                                    |
| ScanSoft                                                                                                    | <u> </u>                                                                                                    |
| End-User License Agreement                                                                                                    |                                                                                                    |
| THE SOFTWARE AND MATERIALS PROVID<br>LICENSED, NOT SOLD, AND AVAILABLE FO<br>THIS LICENSE AGREEMENT. PLEASE REAL<br>DOWNLOADING, INSTALLING, COPYING, C<br>SOFTWARE, YOU AGREE TO BE BOUND B | ED WITH THIS AGREEMENT ARE<br>IR USE ONLY UNDER THE TERMS OF<br>D THIS AGREEMENT CAREFULLY. BY<br>IR OTHERWISE USING THE<br>Y THE TERMS AND CONDITIONS OF |
| THIS AGREEMENT AND BECOME A PARTY                                                                                                    | TO THIS AGREEMENT. IF YOU DO                                                                                                    |
| Do you accept all the terms of the preceding Li<br>will close. To install "PaperPort", you must acc                                                                                          | cense Agreement? If you select No, the syup<br>rept this agreement.                                                                                       |
|                                                                                                    |                                                                                                    |
|                                                                                                    | Yes No                                                                                                    |

- 6 The installation of PaperPort<sup>®</sup> 9.0SE will automatically start and is followed by the installation of MFL-Pro Suite.
- When the Brother MFL-Pro Suite Software License Agreement window appears, read the agreement, then click Yes if you agree to its terms.

| ense Agreement                                                                                                    |                                                                                                    | Sector 1                                                                                                    |   |
|----------------------------------------------------------------------------------------------------|----------------------------------------------------------------------------------------------------|----------------------------------------------------------------------------------------------------|---|
| lease read the following license agree                                                                                                    | ement carefully.                                                                                                    |                                                                                                    | - |
| ress the PAGE DOWN key to see the                                                                                                    | e rest of the agreement.                                                                                                    |                                                                                                    |   |
| Ind User License Agreement for Broth<br>JAREFULLY: This End User License<br>ou and Brother Industries, Ltd. ("Brot<br>oftware that will be installed if you pre<br>'SOTTWARE". By pressing "Yes",<br>ULA. If you do not agree to the term<br>OFTWARE. In such case, you may<br>"erms and Conditions. | her Software IMPORTANT-F<br>Agreement ("EULA") is a leg<br>ther"), which governs your us<br>ses the "Yes" button on this D<br>your agree to be legally bound<br>or of this EULA, you obtain no<br>in to use the SOFTWARE. | LEASE READ<br>al agreement between<br>of the Brother<br>tialog Box<br>I by the terms of this<br>b license to the |   |
| o you accept all the terms of the pre-<br>ill close. To install Brother MFL-Pro S                                                                                                    | ceding License Agreement? I<br>Suite, you must accept this ag                                                                                                    | f you select No, the r up                                                                                        | , |

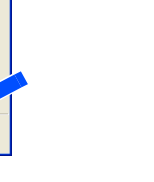

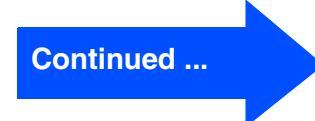

Installing the Drivers & Software

For Parallel Interface Cable Users (For Windows<sup>®</sup> 98/98SE/Me/2000 Professional/XP)

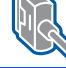

Ø

#### 8 Select Local Connection, and then click Next.

The installation will continue.

| Brother MFL-Pro Suite Installation                                                     | ×    |
|----------------------------------------------------------------------------------------|------|
| Connection Type                                                                        |      |
| Choose the setup type that best suits your ner<br>Click the type of Setup you require. | sds. |
| Local Connection<br>(USB or Parallel)     Custom Install                               |      |
| Network Connection     (Internal or External Print Server)     Custom Install          | //// |
|                                                                                        |      |

(DCP-7025 only) If you want to install the PS driver (Brother's BR-Script Driver), select Custom Install and then follow the on-screen instructions. When the Select Components screen appears, check PS Printer Driver, and then continue following the on-screen instructions.

9 When this screen appears, connect the parallel interface cable to your PC, and then connect it to the machine.

(For Windows<sup>®</sup> XP)

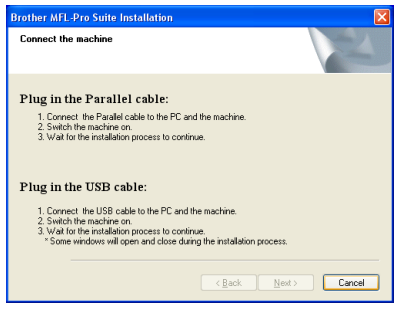

(For Windows<sup>®</sup> 98/98SE/Me/2000)

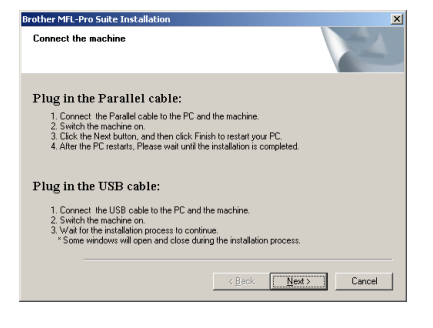

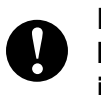

DO NOT plug in the power cord before connecting the parallel interface cable. It may cause damage to your machine.

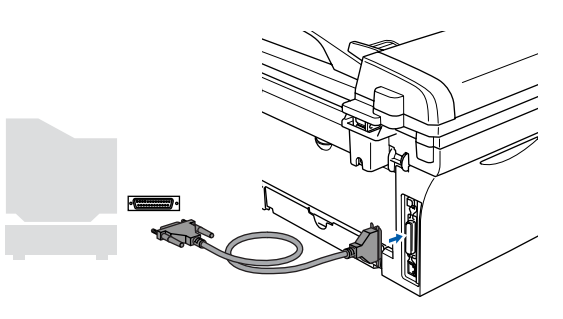

Brother recommends that you connect the machine directly to your computer.

Plug in the power cord and turn on the machine.

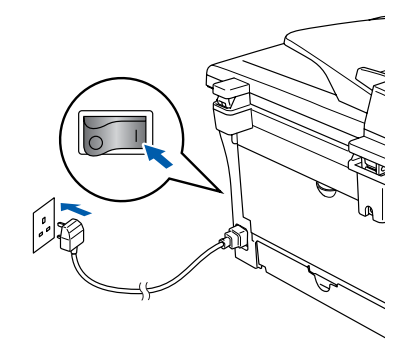

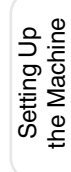

**14** After the computer restarts, the installation

15 For Windows<sup>®</sup> 2000 Professional users, if

the Digital Signature Not Found dialog boxes appear, click **Yes** to install the driver.

rights.)

OK!

of the Brother drivers will automatically start. Follow the instructions on the screen. (For Windows<sup>®</sup> 2000 Professional/XP, you must be logged on with Administrator

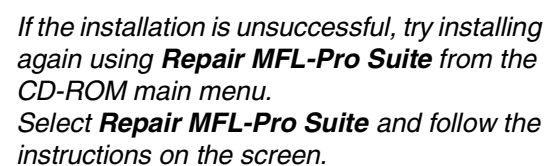

The MFL-Pro Suite, Printer driver and Scanner driver have been installed and the installation is now complete.

1 For Windows<sup>®</sup> 98/98SE/Me/2000 Professional users, click Next.

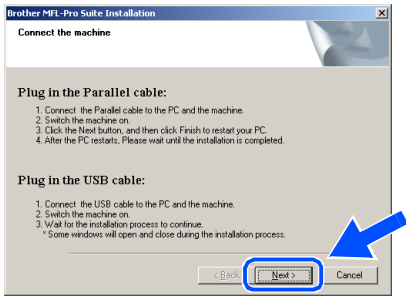

For Windows<sup>®</sup> XP users, wait for a while since the installation of the Brother drivers will automatically start. The screens appear one after another.

DO NOT try to cancel any of the screens during this installation.

12 When the On-Line Registration screen is displayed, make your selection and follow the on-screen instructions.

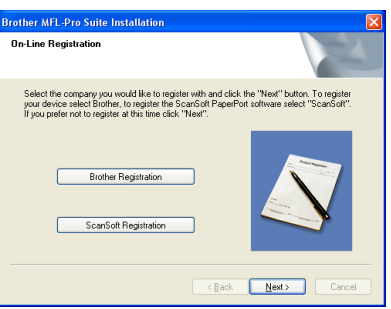

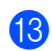

13 When the following screen appears, click Finish and wait as the PC restarts Windows<sup>®</sup> and continues the installation.

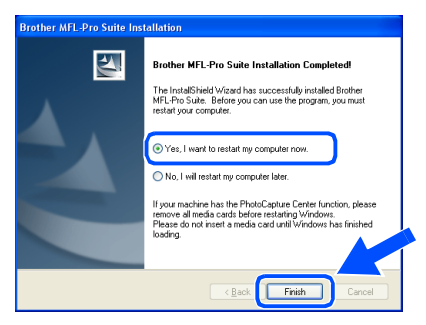

## For Windows NT<sup>®</sup> Workstation Version 4.0 Users

# Make sure that you have completed the instructions from Step 1 "Setting Up the Machine" on pages 4 - 6.

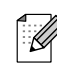

Please close any applications running before installing the MFL-Pro Suite.

1

Turn on your computer. You must be logged on with Administrator rights.

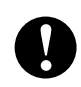

DO NOT plug in the power cord before connecting the parallel interface cable. It may cause damage to your machine.

 Connect the parallel interface cable to your computer, and then connect it to the machine.

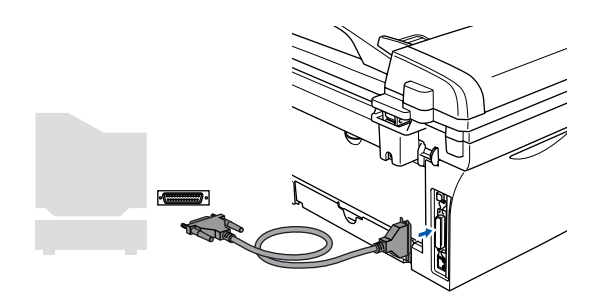

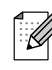

Brother recommends that you connect the machine directly to your computer.

Plug in the power cord and turn on the machine.

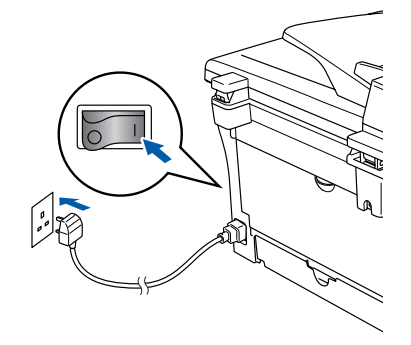

4 Insert the Supplied CD-ROM for Windows<sup>®</sup> into your CD-ROM drive. If the model name screen appears, select your machine. If the language screen appears, select your language.

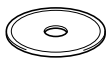

5 The CD-ROM main menu will appear. Click Install MFL-Pro Suite.

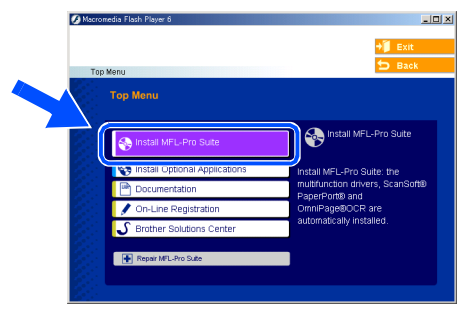

- If this window does not appear, use Windows<sup>®</sup> Explorer to run the **setup.exe** program from the root directory of the Brother CD-ROM.
- After reading and accepting the ScanSoft<sup>®</sup> PaperPort<sup>®</sup> 9.0SE License Agreement, click **Yes**.

| erPort                                         |                                                                                                    |
|------------------------------------------------|----------------------------------------------------------------------------------------------------|
| icense                                         | Agreement                                                                                                    |
| Please                                         | read the following license agreement carefully.                                                                                                    |
| Press t                                        | he PAGE DOW/N key to see the rest of the agreement.                                                                                                    |
| Scans                                          | ioft                                                                                                    |
| End-U                                          | ser License Agreement                                                                                                    |
| THE S<br>LICEN<br>THIS<br>DOWI<br>SOFT<br>THIS | DOTWARE AND MATERIALS PROVIDED WITH THIS ASPECTMENT ARE<br>SEEN NOT SOLD. AND WALKARE FORD USE ONLY UNDER THE TERMS OF<br>LICENSE AGREEMENT. PLASE READ THIS AGREEMENT CAREFULLY. BY<br>WAGEN, TOU LARGE TO BE BOUND BY THIS FARTERNENT THE<br>WAGEN, TOU LARGE TO BE BOUND BY THIS TERMS AND CONDITIONOR<br>BREMENT AND BOLCOME APARTYT TO HIS AGREEMENT. IF YOU DO NOT |
| Doyou<br>will clo                              | vaccept all the terms of the preceding License Agreement? If you select No, the Yup<br>se. To instal "PaperPort", you must accept this agreement.                                                                                                    |
|                                                | Ves No                                                                                                    |

Windows NT® 4.0

Installing the Drivers & Software

7 The installation of PaperPort<sup>®</sup> 9.0SE will automatically start and is followed by the installation of MFL-Pro Suite.

8 When the Brother MFL-Pro Suite Software License Agreement window appears, read the agreement, then click **Yes** if you agree to its terms.

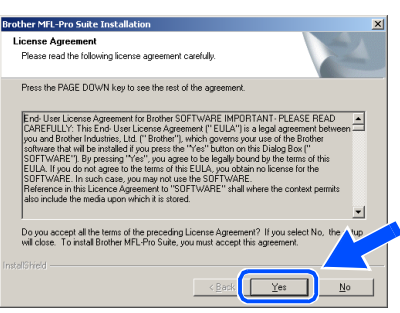

Select Local Connection, and then click Next.

The installation will continue.

| Brother MFL-Pro Suite Installation                                                        | ×           |
|-------------------------------------------------------------------------------------------|-------------|
| Connection Type                                                                           |             |
| Choose the setup type that best suits your needs.<br>Click the type of Setup you require. |             |
| <ul> <li>Cocal Connection<br/>(USB or Parallel)</li> <li>☐ Custom Instal</li> </ul>       |             |
| C Network Connection<br>(Internal or External Print Server)                               | -/ <b>(</b> |
|                                                                                           | < Back      |

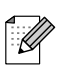

(DCP-7025 only)

If you want to install the PS driver (Brother's BR-Script Driver), select **Custom Install** and then follow the on-screen instructions. When the **Select Components** screen appears, check **PS Printer Driver**, and then continue following the on-screen instructions.

When the On-Line Registration screen is displayed, make your selection and follow the on-screen instructions.

| On-Line Registration                                                                                                    |                                                                                                    |
|----------------------------------------------------------------------------------------------------|----------------------------------------------------------------------------------------------------|
| Select the company you would like to register<br>your device select Brother, to register the Sca<br>If you prefer not to register at this time click "N | with and click the "Next" button. To register<br>inSoft PaperPort software select "ScanSoft".<br>lext". |
| Brother Registration                                                                                                    |                                                                                                    |
| ScanSoft Registration                                                                                                    |                                                                                                    |
|                                                                                                    | < Back Cancel                                                                                           |

1 When the following screen appears, click **Finish** and wait as the PC restarts Windows and continues the installation.

(You must be logged on with Administrator rights.)

| Brother MFL-Pro Suite Install | ation                                                                                                    |
|-------------------------------|----------------------------------------------------------------------------------------------------|
|                               | Brother MFL-Pro Suite Installation Completed<br>The Installisticate Viscate has successfully installed Brother<br>MFL-Pro-Suite. Service or consume the program, you must<br>related your computer.<br>(P Yest, Twant to restart my computer room) |
|                               | C No, I will restart my computer later. II your machine has the Photo-Captere Center function, please memore all media cards before mathine Vindow. Peace do not ment a media card until Vindows has finished loading.                             |
|                               | K Back                                                                                                    |

| 4     | _ | _  | _  | _ |
|-------|---|----|----|---|
| <br>_ |   |    |    |   |
|       | - | ٠  | ۰. | 1 |
|       | - | ۰. | /  | / |
|       |   | 1  | /  |   |
| •     | 2 | r  | k  | 1 |
|       |   | -  | _  |   |
|       |   |    |    |   |
| <br>- | - | -  | -  | - |
|       |   |    |    |   |

If the installation is unsuccessful, try installing again using **Repair MFL-Pro Suite** from the CD-ROM main menu. Select **Repair MFL-Pro Suite** and follow the instructions on the screen.

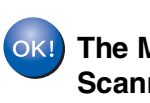

The MFL-Pro Suite, Printer driver and Scanner driver have been installed and the installation is now complete.

## For USB Interface Cable Users

## For Mac OS<sup>®</sup> 9.1 to 9.2

Make sure that you have completed the instructions from Step 1 "Setting Up the Machine" on pages 4 - 6.

Disconnect the machine from the power a socket and from the Macintosh<sup>®</sup>, if you have already connected an interface cable.

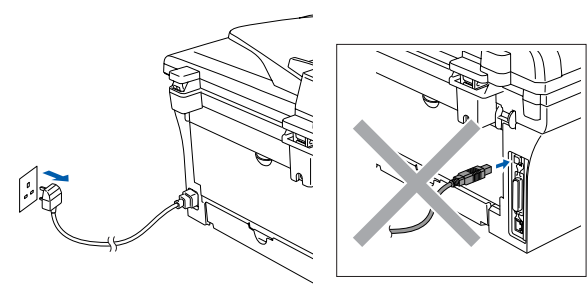

- 2 Turn on your Macintosh<sup>®</sup>.
- 3 Insert the supplied CD-ROM for Macintosh<sup>®</sup> into your CD-ROM drive.

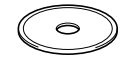

Double-click the Start Here OS 9.1-9.2 icon to install the printer and scanner drivers. If the language screen appears, select your language.

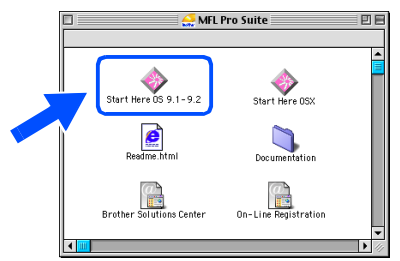

Click MFL-Pro Suite to install.

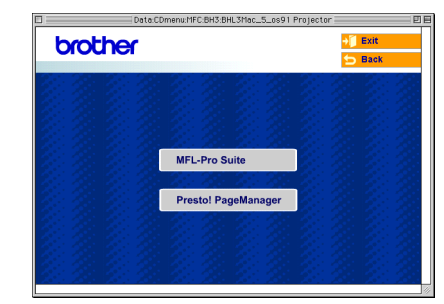

- Follow the on-screen instructions, and restart your Macintosh<sup>®</sup>.
- Connect the USB interface cable to your 7 Macintosh<sup>®</sup>, and then connect it to the machine.

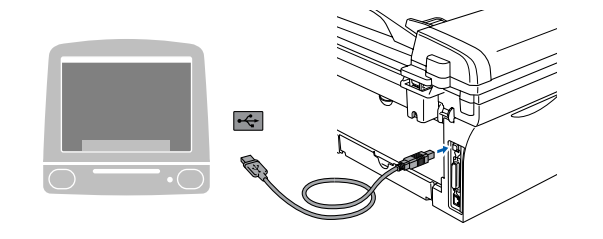

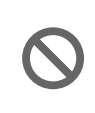

DO NOT connect the machine to a USB port on a keyboard or a nonpowered USB hub.

Plug in the power cord and turn on the machine.

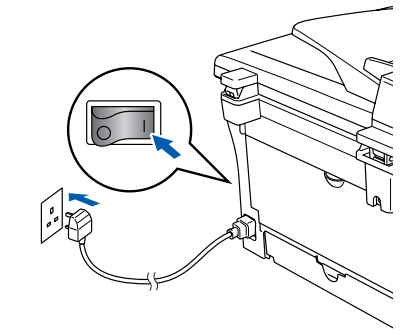

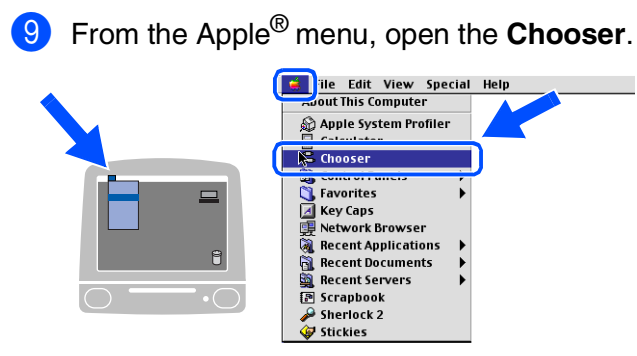

Click the Brother Laser icon.
 On the right side of the Chooser, select the machine to which you want to print.
 Close the Chooser.

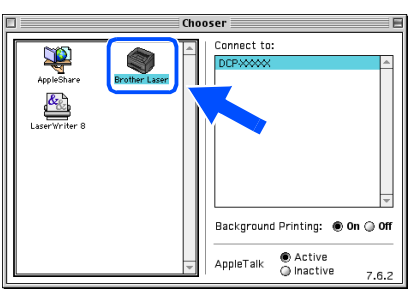

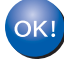

The MFL-Pro Suite, Printer driver and Scanner driver have been installed.

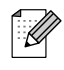

ControlCenter2.0 is not supported in  $Mac OS^{@} 9.1$  to 9.2.

1 To install Presto!<sup>®</sup> PageManager<sup>®</sup>, click the **Presto! PageManager** icon and follow the on-screen instructions.

| Date:C    | Dmenu:MFC:BH3:BHL3Mac_5_os91 Pr | ojector | Ð |
|-----------|---------------------------------|---------|---|
| brother   |                                 | →] Exit |   |
| 22382 228 | 2012/01/2012                    |         |   |
|           |                                 |         |   |
|           |                                 |         |   |
|           | MEL Pro Suite                   |         |   |
|           | MFE-FT0 Suite                   |         |   |
|           | Presto! PageManager             |         |   |
|           | 11: 11: 11: 11:                 |         |   |
|           |                                 |         |   |
|           |                                 |         |   |
|           |                                 |         |   |

You can easily scan, share and organize photos and documents using Presto!<sup>®</sup> PageManager<sup>®</sup>.

| 0 | KI |
|---|----|
|   |    |
|   | -  |

Presto!<sup>®</sup> PageManager<sup>®</sup> has been installed and the installation is now complete.

Installing the Drivers & Software

## **For USB Interface Cable Users**

## For Mac OS<sup>®</sup> X 10.2.4 or greater

Make sure that you have completed the instructions from Step 1 "Setting Up the Machine" on pages 4 - 6.

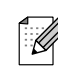

For Mac  $OS^{\textcircled{R}} X$  10.2.0 to 10.2.3 user, please upgrade to Mac  $OS^{\textcircled{R}} X$  10.2.4 or greater. (The latest information for Mac  $OS^{\textcircled{R}} X$ , please visit at: http://solutions.brother.com)

 Disconnect the machine from the power socket and from your Macintosh<sup>®</sup>, if you already connected an interface cable.

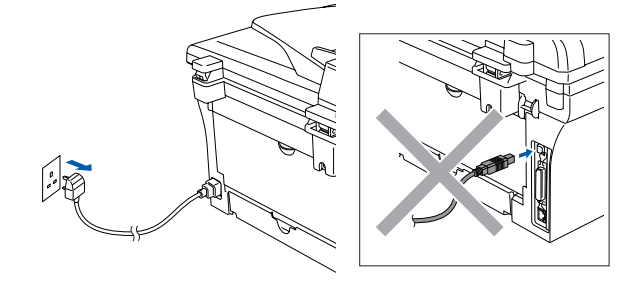

- 2 Turn on your Macintosh<sup>®</sup>.
- Insert the supplied CD-ROM for Macintosh<sup>®</sup> into your CD-ROM drive.

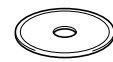

Double-click the Start Here OSX icon to install the printer driver, Scanner driver and Remote Setup program. If the language screen appears, select your language.

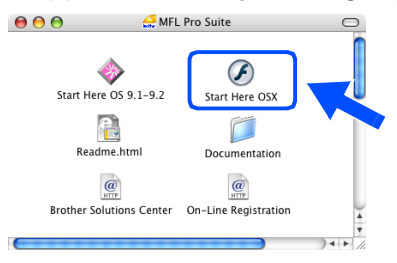

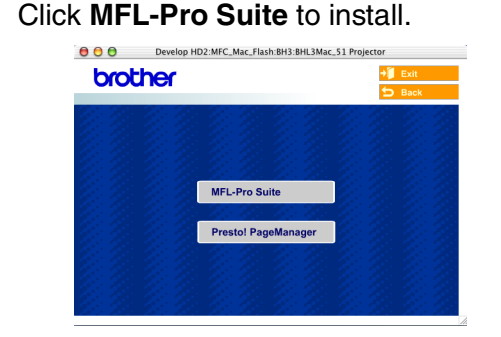

- Follow the on-screen instructions, and restart your Macintosh<sup>®</sup>.
- 7 After the DeviceSelector window appears, connect the USB interface cable to your Macintosh<sup>®</sup> and then to the machine.

| Brother D                     | DeviceSelector        |
|-------------------------------|-----------------------|
| Connection Type               |                       |
| Choose the setup type that be | est suits your needs. |
| O USB                         |                       |
| O Network                     | <b>ا</b> لا / معر     |
|                               | Cancel OK             |

| 4 |   | -                | - | - |   |
|---|---|------------------|---|---|---|
| ~ |   |                  |   | 4 | 1 |
|   |   | $\mathbf{r}_{i}$ | 4 | 1 | , |
| - |   | 6                | 1 | / | 2 |
| - | 2 | 1                | ~ | / |   |
|   | 1 | -                | ~ | 1 |   |
|   |   |                  |   |   |   |
|   |   |                  |   |   |   |

The **DeviceSelector** window will not appear if you have also connected a USB interface cable to the machine before restarting your Macintosh<sup>®</sup> or if you are overwriting a previously installed version of the Brother software. If you encounter this problem continue with the installation skipping step 9 and then see the Software User's Guide for details on selecting what machine ControlCenter2.0 will connect with.

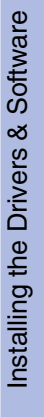

Macintosh<sup>(</sup> USB

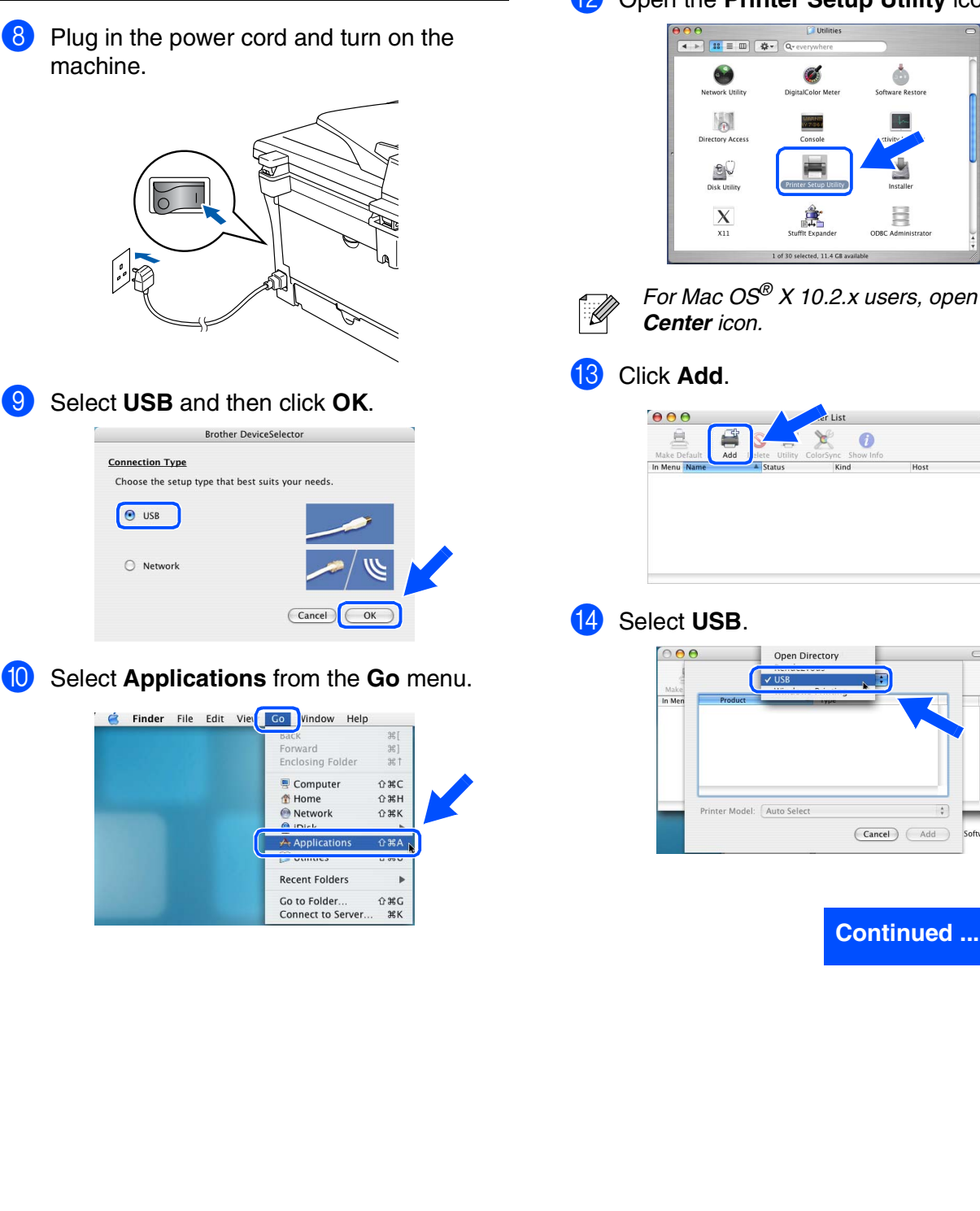

÷

powered USB hub.

machine.

9

10

DO NOT connect the machine to a USB port on a keyboard or a non1 Open the Utilities folder.

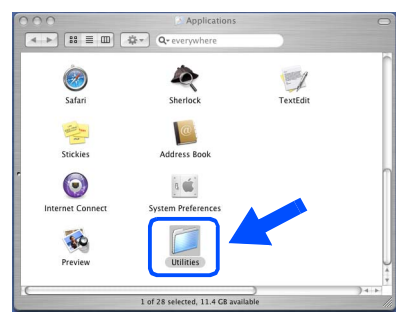

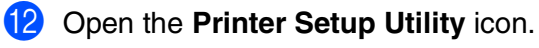

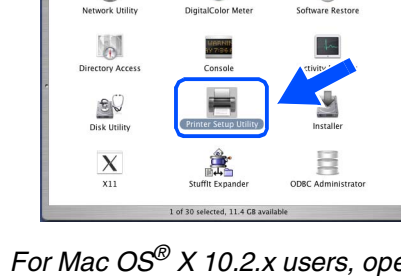

For Mac OS<sup>®</sup> X 10.2.x users, open Print

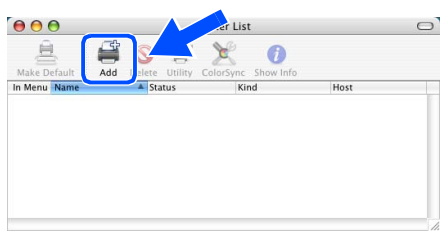

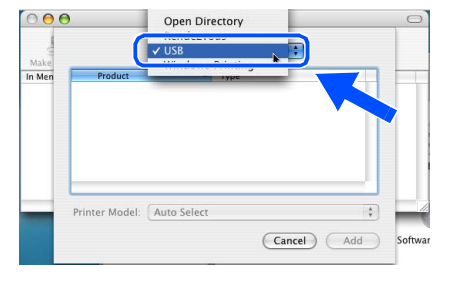

## **For USB Interface Cable Users**

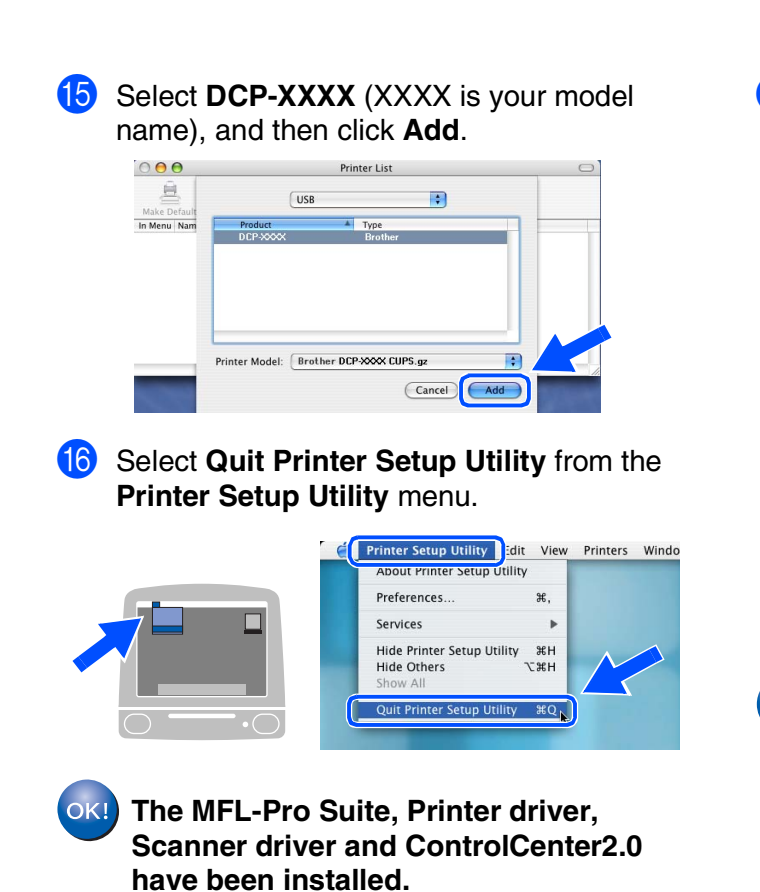

17 To install Presto!<sup>®</sup> PageManager<sup>®</sup>, click the Presto! PageManager icon and follow the on-screen instructions.

| brother | op HD2:MFC_Mac_Flash:BH3:BHL3Mac_51 | =_51 Projector<br><mark>→                                    </mark> |  |  |
|---------|-------------------------------------|----------------------------------------------------------------------|--|--|
|         |                                     | 🕁 Back                                                               |  |  |
|         |                                     |                                                                      |  |  |
|         | MFL-Pro Suite                       |                                                                      |  |  |
|         | Prestol PageManager                 |                                                                      |  |  |
|         |                                     |                                                                      |  |  |

- When Presto!<sup>®</sup> PageManager<sup>®</sup> is installed OCR capability is added to the Brother ControlCenter2.0. You can also easily scan, share, and organise photos and documents using Presto!<sup>®</sup> PageManager<sup>®</sup>.

OK! Presto!<sup>®</sup> PageManager<sup>®</sup> has been installed and the installation is now complete.

## **Replacement Consumables**

When the time comes to replace consumables, an error message will be indicated on the LCD. For more information about the consumables for your printer, visit <u>http://solutions.brother.com</u> or contact your local Brother re-seller.

| Drum Unit | Toner                                                                                                    |
|-----------|----------------------------------------------------------------------------------------------------|
| DR-2000   | TN-2000                                                                                                    |
|           | A CONTRACTOR OF CONTRACTOR OF |

### Trademarks

The Brother logo is a registered trademark of Brother Industries, Ltd.

Brother is a registered trademark of Brother Industries, Ltd.

Multi-Function Link is a registered trademark of Brother International Corporation.

Windows, Microsoft and Windows NT are registered trademarks of Microsoft in the U.S. and other countries.

Macintosh, QuickDraw, iMac and iBook are trademarks or registered trademarks of Apple Computer, Inc.

Postscript and Postscript Level 3 are registered trademarks or trademarks of Adobe Systems Incorporated.

PaperPort and OmniPage are registered trademarks of ScanSoft, Inc.

Presto! PageManager is a registered trademark of NewSoft Technology Corporation.

Each company whose software title is mentioned in this manual has a Software License Agreement specific to its proprietary programs.

All other brand and product names mentioned in this manual are registered trademarks of their respective companies.

### **Compilation and Publication**

Under the supervision of Brother Industries Ltd., this manual has been compiled and published, covering the latest product descriptions and specifications.

The contents of this manual and the specifications of this product are subject to change without notice. Brother reserves the right to make changes without notice in the specifications and materials contained herein and shall not be responsible for any damages (including consequential) caused by reliance on the materials presented, including but not limited to typographical and other errors relating to the publication. This product is designed for use in a Professional Environment.

©2007 Brother Industries, Ltd.

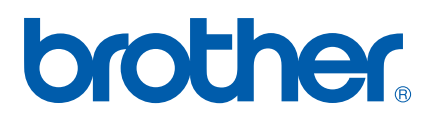

UK/IRE/SAF